# Postup při zadávání předmětů:

Po příjezdu na zahraniční univerzitu a úpravě individuálního studijního plánu (*Learning Agreement, dále jen LA*) prostřednictvím "*Changes during the Mobility*" dle aktuální nabídky univerzity je nutné všechny předměty, které budete plnit, doplnit do portálu. K tomu v Portálu využijte následující cestu:

→ Přihlaste se na www.upol.cz/Portál, klikněte na Studium a výuka/Moje studium/ECTS výjezdy. (V případě, že má student výjezdů více, zvolí výjezd aktuální.)

Obr. č. 1: ECTS výjezdy

| V                      | <b>Studijní a</b><br>Informační syst | i <b>genda</b><br>tém Univer                                                             | zity Palacké  | ého              |                                                                              |                        |                                                                                                    |                                     |                                             | Odhl<br>Kontakt na uživatels | ásit<br>kou |  |
|------------------------|--------------------------------------|------------------------------------------------------------------------------------------|---------------|------------------|------------------------------------------------------------------------------|------------------------|----------------------------------------------------------------------------------------------------|-------------------------------------|---------------------------------------------|------------------------------|-------------|--|
|                        | Vítejte Moj                          | je výuka Moje                                                                            | e studium Pro | ohlížení IS/S    | STAG Kvalita                                                                 | výuky Uchazeč          | Info ke STAGu                                                                                                    | Portál UP ⇔                         |                                             |                              |             |  |
| Průběh studia          | Informace o už                       | živateli a ieho roli                                                                     | ch v IS/STAG  |                  |                                                                              | _                      |                                                                                                    |                                     |                                             |                              |             |  |
| Vizualizace studia     | ( <u>)</u> 5                         | *                                                                                        |               |                  |                                                                              |                        | Info  Info | PŘEPNUTÍ ROLE 🔽                     | Poplatky za studiu<br>Max, doba studia je d | im<br>ol                     |             |  |
| Zbývající povinnosti   |                                      |                                                                                          |               |                  |                                                                              |                        |                                                                                                    |                                     | Max. doba studia je d                       |                              |             |  |
| Zápis na termíny       | Výjezdy na krá                       | yjezdy na krátkodobý pobyt (S035)<br>Výjezdy – Nabídka výjezdů – Mé nřihlášky na výjezdy |               |                  |                                                                              |                        |                                                                                                    |                                     |                                             |                              |             |  |
| Moje údaje             | Data výjezdů                         | nyjezdý molaka vyjezdu <u>ric primosný na vyjezdy</u>                                    |               |                  |                                                                              |                        |                                                                                                    |                                     |                                             |                              |             |  |
| Semestrální práce      | Datum výj                            | jezdu (                                                                                  | Ds. číslo S   | Stav             | emě výjazdu                                                                  | Čkola vyžiazdu         |                                                                                                    | ⊜Fin.                               |                                             |                              |             |  |
| Soubory studenta       | Rok                                  | Platnost J                                                                               | méno F        | Fakulta Typ      | cine vyjezda                                                                 | LINIVERSITÉ D'ALIVERGI | NE - CLERMONT-                                                                                                    | Stav 61                             |                                             |                              |             |  |
| Předzápis              | <ul> <li>1. 2020/2021</li> </ul>     | Platný                                                                                   |               | - F              | Francouzská republika FERRAND I 300 SAF © ROR © LA © CH-LA © TORBM © SITOR © |                        |                                                                                                    | 상 <u>SIToR</u> 산                    |                                             |                              |             |  |
| Grafický předzápis >   |                                      |                                                                                          |               |                  |                                                                              |                        |                                                                                                    |                                     |                                             |                              |             |  |
| Kroužkový předzápis    | Základní údaje                       | e <u>Předměty</u>                                                                        |               |                  |                                                                              |                        |                                                                                                    | Domácí koordiná                     | toři mobilit                                |                              |             |  |
| Témata VŠKP            | Zakiadini info                       | rinace o vyjezu                                                                          | u<br>F        | Platnost výiezdu | Platný                                                                       |                        |                                                                                                    | Domaci koordina                     | © Katedra -                                 |                              |             |  |
| Kvalifikační práce     |                                      |                                                                                          |               | Typ výjezdu*     | Studijní stáž                                                                |                        |                                                                                                    | Univerzitní koordina                | átor - administruje -                       |                              |             |  |
| Kontrola plagiátorství |                                      |                                                                                          |               | Škola výjezdu    | UNIVERSITÉ D'A                                                               | UVERGNE - CLERMON      | T-FERRAND I -                                                                                                    | Univerzitní koordi                  | nátor - podepisuje -                        |                              |             |  |
| Praxe                  |                                      | Skola vyjezuu                                                                            |               |                  |                                                                              | Clermont Ferrand       |                                                                                                    | -                                   | datum podpisu LA                            |                              |             |  |
| ECTS výiezdy           |                                      |                                                                                          | Al            | Rademicky rok*   | 2020/2021                                                                    |                        |                                                                                                    | Fakultní koordinátor - administruje |                                             |                              |             |  |
| ECTS příjezdy          | _                                    |                                                                                          | r<br>r        | Datum výjezdu*   | 1 9 2020                                                                     |                        |                                                                                                    |                                     | Telefon                                     |                              |             |  |
| coro prijezdy          |                                      |                                                                                          |               |                  |                                                                              |                        |                                                                                                    |                                     | E-mail                                      |                              |             |  |

Zobrazí se Vám informace o Vašem výjezdu (viz PrtScn níže): termín a místo pobytu atd. → Klikněte na záložku "Předměty"

## Obr. č. 2: Záložka "Předměty"

| Základní údaje <u>Předměty</u>   |                                  |                                        |   |                     |
|----------------------------------|----------------------------------|----------------------------------------|---|---------------------|
| Základní informace o výjezdu     |                                  | Domácí koordinátoři mobilit            |   |                     |
| Platnost výjezdu                 | Platný                           | 🛡 Katedra                              |   | Vybrat pracoviště   |
| Typ výjezdu*                     | Studijní stáž 🔹                  | Univerzitní koordinátor - administruje |   | Vybrat koordinátora |
| Škola výjezdu                    | Změnit školu                     | Univerzitní koordinátor - podepisuje   |   | Vybrat koordinátora |
| Akademický rok*                  |                                  | - datum podpisu LA                     | • |                     |
| Datum výjezdu*                   | •                                | Fakultní koordinátor - administruje    |   | Změnit koordinátora |
| Datum příjezdu                   | • "                              | Telefon                                |   |                     |
| Financování*                     | •                                | E-mail                                 |   |                     |
| <b></b> ♥Kód ISCED-F             | Vybrat z číselníku               | Fakultní koordinátor - podepisuje      |   | Změnit koordinátora |
| 🗬 Hlavní vyučovací jazyk         | •                                | 🛡 Funkce DC                            |   |                     |
| 🛡 Úroveň jazykových znalostí     | T                                | - datum podpisu LA                     |   |                     |
| Rodný jazyk                      | ·                                | Telefon                                |   |                     |
| Stay mobility*                   | 300 - Vznikl krátkodobý výjezd z | E-mail                                 |   |                     |
|                                  |                                  | Onciant telefon                        |   |                     |
| Datum předpokládaného výjezdu    |                                  | Oficiální fax                          |   |                     |
| Datum předpokládaného příjezdu   |                                  | Oficiální e-mail                       |   |                     |
| Datum podpisu LA studentem       | •                                |                                        |   |                     |
| 🔍 Datum začátku 2. semestru      | • "                              |                                        |   |                     |
| Žádá student o stipendium?*      | ANO                              |                                        |   |                     |
| Jaký uvedl student důvod výjezdu | -                                |                                        |   |                     |
| ₽ Jazyk tisku názvu předmětů*    | Název v angličtině 🔹 🔹           |                                        |   |                     |

Objeví se tabulka (viz obr. 3), kterou je **třeba vyplnit**, a to jen první polovinu, tj. všechny kolonky, včetně těch, které nejsou označeny hvězdičkou, až po údaj "*Informace o složené zkoušce z tohoto předmětu"*, **do POZNÁMKY** dole vepište zkratky českých předmětů, za které je budete chtít uznat/nahradit) nebo kategorii "**C"**, pokud předmět nebude jiným předmětem nahrazen!

Do portálu zadejte pouze ty předměty, které nyní skutečně v zahraničí studujete, tj. předměty, které jste si napsali do Changes to LA (CHLA). Všem předmětům ponechte stav "NORMALNÍ".

| Vyplňte údaje pro přidání nového předmětu Přidat da | lší předmět           |
|-----------------------------------------------------|-----------------------|
| Základní informace o předmětu                       |                       |
| 🗟 Zkratka předmětu*                                 | Vyhledat              |
| Název předmětu v jazyce, ve kterém bude studován*   |                       |
| Název v angličtině*                                 |                       |
| Semestr*                                            | Zimní semestr •       |
| Jazyk, ve kterém byl předmět studován               | Angličtina -          |
| Typ studia*                                         | magisterské studium · |
| 🗟 Důvod změny                                       |                       |
| 🗬 Počet ECTS kreditů*                               |                       |
| 🗟 Námi uznaný počet kreditů                         |                       |
| Celkový počet hodin výuky za semestr                |                       |
| Informace o složené zkoušce z tohoto předmětu       | I                     |
|                                                     | NE ·                  |
| Typ zakončení*                                      | Zkouška •             |
| Datum zkoušky                                       | -                     |

# Obr. č. 3: Vyplňování údajů o předmětu

- → Po vyplnění údajů o zahraničním předmětu klikněte na "Uložit". Nově zadaný předmět se uloží do seznamu již zadaných předmětů.
  - ✓ Znovu na předmět klikněte (na modře prolinkovaný kód zkratka, viz obr. 4).
  - ✓ Předmět se otevře a se znovuotevřením předmětu se na obrazovce vpravo zobrazí i tabulka pro výběr a vyplnění domácích předmětů, viz obr. 4.
  - Zde si vyhledáte ten domácí předmět, který by Vám měl být za daný zahraniční předmět uznán (nahrazení Vám bylo schváleno v Learning Agreementu). Párování zahraničních předmětů, které jste si na zahraniční univerzitě doplnili v rámci changes (CHLA), s domácími konzultujte poté, co u svého výjezdu v IS STAG vyplníte všechny zahraniční předměty, s KK (katederní ECTS koordinátor = fakultní koordinátor – podepisuje). KK návrh může, ale nemusí schválit, může např. navrhnout jiný ekvivalent, nebo ekvivalent odmítne, což znamená, že zahraniční předmět nebude spárován s žádným domácím předmětem, tím pádem se kredity započítají do kategorie předmětů "C". V případě, že domácí předmět, který chcete nahradit, negarantuje pracoviště vašeho katederního ECTS

koordinátora, zajistěte si vyjádření (postačí e-mailové) garanta daného domácího předmětu a zašlete ho KK. V případě, že je hodnota kreditů za zahraniční předmět vyšší, než je hodnota předmětu domácího, je možné zahraničním předmětem nahradit splnění více domácích předmětů (viz obr. č. 5). Hodnota kreditů za zahraniční předmět *nesmí být* v žádném případě nižší, než kreditová hodnota domácího předmětu (domácích předmětů). Vždy musí být větší nebo rovna hodnotě kreditů předmětu domácího. Kreditová hodnota všech absolvovaných zahraničních předmětů bude uznávána jako skutečná hodnota dle ToR, a to i v případě, kde tato hodnota převyšuje počet kreditů u nahrazovaných předmětů příslušného studijního programu PdF UP.

- ✓ Zadáte-li k písmenu/ům ikonu procenta %, vyhledají se všechny předměty s kódem začínajícím tímto písmenem.
- Odstraníte-li zatržítko z políčka Jen ze studentova plánu, zobrazí se předměty mimo studentův studijní plán.
- Pro výběr vhodného domácího předmětu klikněte na "Přidat" a předmět se přesune do navržených na uznání do Domácích předmětů.
- ✓ Nezapomeňte dát "Uložit".
- Takto zadejte všechny předměty.

| V Pedagogická fakult S Seznam – najdu ta V UIS Uni                           | iverzity Palac              |             |                      |         |               |                                                                                            |                      |              | Osta   |
|------------------------------------------------------------------------------|-----------------------------|-------------|----------------------|---------|---------------|--------------------------------------------------------------------------------------------|----------------------|--------------|--------|
| Přidat další předmět                                                         |                             |             |                      |         |               |                                                                                            |                      |              |        |
| Zkratka Název                                                                |                             | Semestr     | Počet ECTS kreditů 🔍 | /irt. 🦷 | Status zadání |                                                                                            | Námi uznané předm. a | a poč. kredi | ditů N |
| • 4PE20 Leadership in the Classroom                                          |                             | LS          | 7.5 N                | le [    | Normální 🗸    | <ul> <li>✓ Uložit</li> </ul>                                                               | 7.5                  |              | F      |
| 4PE204 Language and Culture in the Classroom                                 |                             | LS          | 7.5 N                | le [    | Normální 🗸    | <ul> <li>✓ Uložit</li> </ul>                                                               | 7.5                  |              | F      |
| 4PE205 The History and Development of Educational System<br>in the Classroom | ems and the Teachers' Roles | LS          | 7.5 N                | le [    | Normální 🗸    | ✓ Uložit                                                                                   | 7.5                  |              | F      |
|                                                                              | Kredi                       | itů celkem: | 22.5                 |         |               |                                                                                            | 22.5                 |              |        |
| Úprava již zadaného předmětu                                                 |                             |             |                      |         |               |                                                                                            |                      |              |        |
| Základní informace o předmětu<br>RZkratka předmětu*                          | 4PE20 Vy                    | hledat      |                      |         |               | Domácí předměty, jimž je dovezený           Zkratka         R Kredity do kontrol, poznámka | m předmětem přizn    | ino jejici   | .h ab  |
| Název předmětu v jazyce, ve kterém bude studován*                            | Leadership in the Classroo  | m           |                      |         |               | - žádné -                                                                                  |                      |              |        |
| Název v angličtině*                                                          | Leadership in the Classroo  | m           |                      |         |               | Výběr a přidání našich předmětů<br>Pracoviště Zkratka předmětu                             | 🖾 Jen ze studentov   | st. plánu    |        |
| Semestr*                                                                     | Letní semestr               |             |                      |         |               | % 🛞 %                                                                                      | 3                    |              |        |
| Jazyk, ve kterém byl předmět studován                                        | Angličtina 🔹                |             |                      |         |               |                                                                                            |                      |              |        |
| Typ studia*                                                                  | magisterské studium         | •           |                      |         |               |                                                                                            |                      |              |        |
| 🔍 Počet ECTS kreditů*                                                        | 7.5                         |             |                      |         |               |                                                                                            |                      |              |        |
| 🗟 Námi uznaný počet kreditů                                                  | 7.5                         |             |                      |         |               |                                                                                            |                      |              |        |
| Celkový počet hodin výuky za semestr                                         | 16                          |             |                      |         |               |                                                                                            |                      |              |        |
| 🔍 Vysvětlení, proč nebyl předmět uznán plnými kredity                        |                             | <i>l</i> .  |                      |         |               |                                                                                            |                      |              |        |
| Předmět studován virtuálně*                                                  | NE 🔻                        |             |                      |         |               |                                                                                            |                      |              |        |
| Informace o složené zkoušce z tohoto předmětu                                |                             |             |                      |         |               |                                                                                            |                      |              |        |
|                                                                              |                             |             |                      |         |               |                                                                                            |                      |              |        |

## Obr. č. 4: Výběr domácího předmětu

#### Obr. č. 5: Nahrazení více domácích předmětů

| C | Přidat další před | lmět                   |         |                    |       |                 |   |        |                           |         |                  |     |
|---|-------------------|------------------------|---------|--------------------|-------|-----------------|---|--------|---------------------------|---------|------------------|-----|
|   | Zkratka           | Název                  | Semestr | Počet ECTS kreditů | Virt. | 🛡 Status zadání |   |        | Námi uznané předm. a poč. | kreditů | Naše klasifikace | Již |
| • | KAA/LDCL5065      | PUBLISHING (SPR)       | LS      | 10.0               | Ne    | Normální 🗸      | ~ | Uložit | KAA/ZV10                  | 10.0    | -                | •   |
|   | KAA/LDCL5070      | SHAKESPEARE (pre-1789) | LS      | 10.0               | Ne    | Normální 🗸      | ~ | Uložit | KAA/SHAK, KAA/ZV6         | 10.0    | -                |     |
|   | KDU/AMAM6024      | GENDER AND GENRE       | LS      | 10.0               | Ne    | Normální 🗸      | ~ | Uložit | KDU/ZV3, KDU/ZV7          | 10.0    | -                | •   |
|   |                   | Kreditů                | celkem: | 30.0               |       |                 |   |        |                           | 30.0    |                  |     |

# VYSVĚTLIVKY k některým polím u vyplňovaného předmětu

# Zkratka předmětu:

 Jestliže předmět, který na zahraniční univerzitě studujete, nemá žádnou zkratku či kód, napište zkratku v následujícím tvaru: = + začáteční písmena názvu předmětu v AJ, např. předmět Language and Communication Disorders se zapíše =LCD.

# Název předmětu

✓ VŽDY jej pište v latince, jiné znaky STAG nepřijme a místo písmen se pak v IS STAG zobrazí otazníky (které se vám pak vytisknou i na dodatek k diplomu).

# Počet ECTS kreditů

 Napište počet ECTS kreditů (ECTS používají všechny evropské školy). Pokud zahr. univerzita nepoužívá ECTS kredity (European Credit Transfer System), použijte v tomto případě jednoduché pravidlo pro jejich výpočet: počet hodin výuky (1 vyuč. hodina = 45 minut) za týden = počet kreditů.

Námi uznaný počet kreditů = stejné číslo jako u "Počet ECTS kreditů"

## Počet hodin výuky

✓ Nutno vyplnit, 1 výuk. hod. = 45 min.

Vysvětlení, proč nebyl předmět uznán – nevyplňujte.

# Ukončení studia v zahraničí a obdržení výsledků studia v zahraničí = Transcript of Records

Po příjezdu ze zahraničí by měl student do 30 dnů po absolvování poslední zkoušky v zahraničí obdržet Transcript of Records (dále jen ToR), tj. doklad o splněných předmětech a vykonaných zkouškách. **ToR student obratem nahraje ke svému výjezdu** do záložky "Základní údaje o výjezdu" do "Přílohy vázané k tomuto výjezdu" – kliknout na "Procházet" a pak na "Vložit soubor" (viz obr. č. 6) a **zadá i výsledky** (záložka "Předměty" - Informace o složené zkoušce z tohoto předmětu), viz obr. č. 7.

V případě, že je na zahraniční univerzitě předmět ohodnocen číselnou klasifikací, je nutné s koordinátorem na naší fakultě převést toto číslo na naši klasifikaci A - E a zaznamenat ji do formuláře k uznání předmětů (viz obr. č. 8).

# Obr. č 6: Vložení ToR

| G Google                                   | 🗙 🛛 🦁 UIS Univerzity Palackého - Studer 🗙 🔮                                                  | Portál UPOL - ECTS výjezdy X S Seznam – najdu tam, co nezná                                                                                                    | im 🗙   🕎 Pedagogická fakulta UP         | ×   +                                   | ~ - 🛛 ×                               |
|--------------------------------------------|----------------------------------------------------------------------------------------------|----------------------------------------------------------------------------------------------------|-----------------------------------------|-----------------------------------------|---------------------------------------|
| $\leftrightarrow$ $\rightarrow$ C $$ stag. | .upol.cz/portal/studium/isstag/ects-vyjezdy.html?pc_phs                                      | =700584784&pc_mode=view&pc_windowid=7848&pc_publicnavi                                                                                                    | igationalstatechanges=AAAAAA**          | &pc_phase=render&pc_page                | ९ 🖻 🖈 🖪 😩 :                           |
| 😈 Univerzita Palackéh 📢                    | 💔 Pedagogická fakult 🏾 🥌 Seznam – najdu ta 💖 UIS U                                           | niverzity Palac                                                                                                    |                                         |                                         | 🦲 Ostatní záložky                     |
|                                            |                                                                                              |                                                                                                    | 1                                       |                                         |                                       |
| 6                                          |                                                                                              |                                                                                                    |                                         |                                         |                                       |
|                                            | Základní údaje <u>Předměty</u> <u>Granty Virtuální úseky</u><br>Základní informace o výlezdu |                                                                                                    | Domácí koordinátoři mobilit             |                                         |                                       |
| L L                                        | Rešeno skrze EWP                                                                             | Re and a second second se | Satedra                                 |                                         | Změnit pracoviště                     |
|                                            | Platnost výjezdu                                                                             | Platný                                                                                                    | University ( Incoding the submitted and |                                         | Muhrat keerdinétere                   |
|                                            | Typ výjezdu*                                                                                 | Studijní stáž 🔻                                                                                                    | Univerzitrii koordinator - administruje |                                         | vybrat koordinatora                   |
|                                            | Typ cllové instituce*                                                                        | Škola 🔻                                                                                                    | Univerzitní koordinátor - podepisuje    |                                         | Vybrat koordinátora                   |
|                                            | Čiula užiank *                                                                               | Linuxeitu of Masadania Thesealaniki Zeržait žiralu                                                                                                    | - datum podpisu LA                      | DD.MM.RRRR                              |                                       |
|                                            | Skola vyjezdu*                                                                               |                                                                                                    | - datum podpisu CHLA                    | DD.MM.RRRR                              |                                       |
|                                            | Akademický rok*                                                                              | 2021/2022 * •                                                                                                    | Fakultní koordinátor - administruje     |                                         | Změnit koordinátora                   |
|                                            | První semestr *                                                                              | Zimní semestr 🔻                                                                                                    | Telefon                                 |                                         |                                       |
|                                            | Datum výjezdu*                                                                               | 27.9.2021                                                                                                    | E-mail                                  |                                         |                                       |
|                                            | Datum příjezdu                                                                               | 4.2.2022                                                                                                    | Fakultní koordinátor - podepisuje       |                                         | Změnit koordinátora                   |
|                                            | R Datum výjezdu skutečné                                                                     | DD.MM.RRR                                                                                                    | Survey DC                               |                                         |                                       |
|                                            | 🔍 Datum příjezdu skutečné                                                                    | DD.MM.RRR                                                                                                    | - datum podpisu LA                      | DD.MM.RRRR                              |                                       |
|                                            | Financován(*                                                                                 | 51 - Erasmus+: Erasmus                                                                                                    | - datum podpisu CHLA                    | DD.MM.RRRR                              |                                       |
|                                            | Program financování                                                                          |                                                                                                    | Telefon                                 |                                         |                                       |
|                                            | - 115 *                                                                                      |                                                                                                    | E-mail                                  |                                         |                                       |
|                                            | Typ mobility*                                                                                | Semestraini                                                                                                    | Oficiální telefon                       |                                         |                                       |
|                                            | Virtuální mobilita*                                                                          | NE *                                                                                                    | Oficiální fax                           |                                         |                                       |
|                                            | Číslo finanční dohody                                                                        |                                                                                                    | Oficiální e-mail                        |                                         |                                       |
|                                            | R Obor                                                                                       | Sociální pedagogika - specializace Projektování a management                                                                                                    |                                         |                                         |                                       |
|                                            |                                                                                              | 310 Vybrat z číselníku                                                                                                    | Přílohy vázané k tomuto výjezdu         |                                         |                                       |
|                                            | Vysvětlení ISCED kódu studia studenta                                                        |                                                                                                    |                                         | Seznam již vložených souborů:           |                                       |
|                                            | Hlavní vyučovací jazyk                                                                       | · · · · · · · · · · · · · · · · · · ·                                                                                                    |                                         | 1. <u>LA-Ler</u><br>2. <u>ToR S</u>     |                                       |
|                                            | 🔍 Úroveň jazykových znalostí                                                                 |                                                                                                    |                                         | Nemáte práva na vložení tohoto typu sou | boru                                  |
|                                            |                                                                                              | •                                                                                                    | 0¥1-ba                                  | Vyberte soubor k uložení                |                                       |
|                                            | Stav mobility*                                                                               | 390 - Výjezd úspěšně ukončen                                                                                                    | Phiona                                  | Vybrat soubor Soubor nevybrán           |                                       |
| 🕂 🔎 Sem zadejte                            | e hledaný výraz 🛛 🛱 🧿 🖸                                                                      | 🗵 💁 🗿 🙆 🔤 🖉                                                                                                    |                                         | 🥚 13°C Slunečno \land 👄                 | ロー 11:08<br>ロー (1)) CES 25.03.2022 21 |

# Obr. č. 7: Zadání výsledků

| G Google                                       | ×              | VIS Univerzity Palackého - Studer                        | × 💔 Portál      | UPOL - ECTS výjezdy     | >      | < S Seznam – na  | jdu tam, co neznám 🛛 🗙 🕴 📢 | 📝 Pedago      | ogická fakulta UP        | ×   +                 | ~                      | - 0                  | ×          |
|------------------------------------------------|----------------|----------------------------------------------------------|-----------------|-------------------------|--------|------------------|----------------------------|---------------|--------------------------|-----------------------|------------------------|----------------------|------------|
| $\leftarrow$ $\rightarrow$ C $\triangleq$ stag | g.upol.cz/port | al/studium/isstag/ects-vyjezdy.htm                       | l?pc_phs=7005   | i84784&pc_mode=v        | riew&µ | pc_windowid=7848 | &pc_publicnavigationalst   | atechang      | jes=AAAAAA**&pc_pl       | hase=render&p         | c_page Q, 🖻            | ☆ 🛛 🤅                | <b>.</b> : |
| 😈 Univerzita Palackéh                          | Pedagogicl     | ká fakult ≶ Seznam – najdu ta                            | 👽 UIS Univerzit | y Palac                 |        |                  |                            |               |                          |                       |                        | , Ostatní            | í záložky  |
|                                                |                |                                                          |                 |                         |        |                  |                            |               |                          |                       |                        |                      |            |
|                                                | Základní úda:  | j<br>Dředměty Granty Vistuální úseky                     |                 |                         |        |                  |                            |               |                          |                       |                        |                      |            |
|                                                | Přidat dalš    | Si predmet                                               |                 |                         |        |                  |                            |               |                          |                       |                        |                      | -          |
|                                                | Zkratka        | Název                                                    | Sem             | estr Počet ECTS kreditů | ₽Virt. |                  |                            |               | Námi uznané předm. a po  | vč. kreditů Naše klas | sifikace Již převeden? |                      |            |
|                                                | KKV/EMSS       | Empirical Methods in Social Sciences                     | ZS              | 7.5                     | Ne     | Normální 🖌       | Ŷ                          | Uložit        | 7.5                      | A                     |                        | Odstranit            |            |
|                                                | KKV/GICSE      | B Governance, Institutions and Corruption in and Balkans | SE Europe ZS    | 5.0                     | Ne     | Normální 🗸       | ~                          | Uložit        | 5.0                      | в                     | 4                      | Odstranit<br>předmět | <u> </u>   |
|                                                | KKV/MGB1       | Modern Greek for Beginners, Level I                      | ZS              | 5.0                     | Ne     | Normální 🗸       | ~                          | Uložit        | 5.0                      | с                     | ×                      | Odstranit<br>předmět |            |
|                                                | KKV/PP         | Positive Psychology                                      | ZS              | 5.0                     | Ne     | Normální 🖌       | ~                          | Uložit        | 5.0                      | А                     | ×                      | Odstranit<br>předmět |            |
|                                                | KKV/PRM        | Protection of Refugees and Migrants                      | ZS              | 5.0                     | Ne     | Normální 🗸       | ~                          | Uložit        | 5.0                      | -                     | ×                      | Odstranit<br>předmět |            |
| 1                                              | Únrava již za  | daného předmětu                                          | Kreditů celk    | em: 27.5                |        |                  |                            |               | 27.5                     |                       |                        |                      |            |
| •                                              | Zakladni in    | rormace o predmetu                                       |                 |                         |        |                  | Domácí předměty,           | jimž je do    | ovezeným předmětem p     | přiznáno jejich at    | bsolvování             |                      | -          |
|                                                |                | Zkratka předmětu*                                        | KKV/EMSS        | Vyhledat                |        |                  | Zkratka Rredity do l       | kontrol, pozr | námka                    |                       |                        |                      |            |
|                                                | Název předr    | mětu v jazyce, ve kterém bude studován*                  | Empirical Meth  | ods in Social Sciences  |        |                  | Mihže a přidápí s          | ančich něo    | ndm XtA                  |                       |                        |                      |            |
|                                                |                | Název v angličtině*                                      | Empirical Meth  | ods in Social Sciences  |        |                  | Pracoviště                 | Zkratka p     | předmětu 🛛 🖓 Jen ze stud | lentova st. plánu     |                        |                      |            |
|                                                |                | Semestr*                                                 | Zimní semestr   |                         |        |                  | %                          | 8             | 🗵 🔽                      | L                     | Vyhledat               |                      |            |
|                                                |                | Jazyk, ve kterém byl předmět studován                    | Angličtina      | •                       |        |                  |                            |               |                          |                       |                        |                      |            |
|                                                |                | Typ studia*                                              | magisterské st  | udium 🔻                 |        |                  |                            |               |                          |                       |                        |                      |            |
|                                                |                | ♥ Počet ECTS kreditů*                                    | 7.5             |                         |        |                  |                            |               |                          |                       |                        |                      |            |
|                                                |                | 🔍 Námi uznaný počet kreditů                              | 7.5             |                         |        |                  |                            |               |                          |                       |                        |                      |            |
|                                                |                | Celkový počet hodin výuky za semestr                     | 30              |                         |        |                  |                            |               |                          |                       |                        |                      |            |
|                                                |                | proč nebyl předmět uznán plnými kredity                  |                 | 1.                      |        |                  |                            |               |                          |                       |                        |                      |            |
|                                                |                | Předmět studován virtuálně*                              | NE 🔻            |                         |        |                  |                            |               |                          |                       |                        |                      |            |
|                                                | Informace      | o složené zkoušce z tohoto předmětu                      |                 |                         |        |                  |                            |               |                          |                       |                        |                      |            |
|                                                |                | © Abcolyováno2*                                          |                 | o                       |        |                  | -                          |               |                          |                       |                        | 11:15                |            |
| ↓ ↓ ↓ Sem zadejte                              | e hledaný vý   | raz 🛛 🗐                                                  | 9               | <u>v</u> 😐 🌆            |        | <u> </u>         |                            |               |                          | 13°C Slunečno         |                        | CES 25.03.2022       | 21         |

## Obr. č. 8: Klasifikace předmětů

| G Google                | 🗙 🛛 🔯 UIS Univerzity Palackého - Studer 🗙 🔯           | Portál UPOL - ECTS výjezdy 🗙 S       | Seznam – najdu tam, co neznám 🗴   💇 Pedagogická fakulta UP 🛛 🗙   🕂 🗸 — 🗖 🗙                                |
|-------------------------|-------------------------------------------------------|--------------------------------------|----------------------------------------------------------------------------------------------------|
| ← → C 🌲 stag.u          | pol.cz/portal/studium/isstag/ects-vyjezdy.html?pc_phs | =700584784&pc_mode=view&pc_wind      | dowid=7848&pc_publicnavigationalstatechanges=AAAAAA**&pc_phase=render&pc_pagenavig 🖻 🛧 🔲 😩 🗄              |
| 😈 Univerzita Palackéh 😈 | Pedagogická fakult 🍝 Seznam – najdu ta 💖 UIS U        | niverzity Palac                      | Ostatní záložky                                                                                           |
| ſ                       | Kreditů celk<br>Úprava již zadaného předmětu          | em: 27.5                             | 27.5                                                                                                    |
|                         | Základní informace o předmětu                         |                                      | Domácí předměty, jimž je dovezeným předmětem přiznáno jejich absolvování                                  |
|                         |                                                       | KKV/EMSS Vyhledat                    | Zkratka 🔍 Kredity do kontrol, poznámka                                                                    |
|                         | Název předmětu v jazyce, ve kterém bude studován*     | Empirical Methods in Social Sciences |                                                                                                    |
|                         | Název v angličtině*                                   | Empirical Methods in Social Sciences | Vyber a pridani nasich predmetu       Pracoviště     Zkratka předmětu       B Jen ze studentova st. plánu |
|                         | Semestr*                                              | Zimní semestr                        | % 🛞 % 🛛 Vyhledat                                                                                          |
|                         | Jazyk, ve kterém byl předmět studován                 | Angličtina 🔻                         |                                                                                                    |
|                         | Typ studia*                                           | magisterské studium 🔻                |                                                                                                    |
|                         |                                                       | 7.5                                  |                                                                                                    |
|                         | 🔍 Námi uznaný počet kreditů                           | 7.5                                  |                                                                                                    |
|                         | Celkový počet hodin výuky za semestr                  | 30                                   |                                                                                                    |
|                         | Vysvětlení, proč nebyl předmět uznán plnými kredity   |                                      |                                                                                                    |
|                         | Předmět studován virtuálně*                           | NE 🔻                                 |                                                                                                    |
|                         | Informace o složené zkoušce z tohoto předmětu         |                                      |                                                                                                    |
|                         | Absolvováno?*                                         | ANO 🔻                                |                                                                                                    |
|                         | Typ zakončení*                                        | Zkouška 🔻                            |                                                                                                    |
|                         | Datum zkoušky                                         | 22.3.2022                            |                                                                                                    |
|                         | 🔍 Cizí klasifikac                                     | 8.8                                  |                                                                                                    |
|                         | 🔍 ECTS klasifikacı                                    | A - Excellent 🗙 💌                    |                                                                                                    |
|                         | 🗟 Hodnocení                                           | A                                    |                                                                                                    |
|                         | Pokus                                                 | 1                                    |                                                                                                    |
|                         | Další informace                                       |                                      |                                                                                                    |
| 4                       |                                                       |                                      | ,                                                                                                    |
| Sem zadejte h           | iledaný výraz 🛛 🖾 🧿 🧕                                 | × 🔇 😐 🐔 🕒                            |                                                                                                    |

# Uznávání výsledků ze zahraničí

Poté, co student nahraje ToR k výjezdu, kontaktuje svého KK s žádostí o uznání výsledků (stačí poslat e-mail). KK na základě nahraného ToR zkontroluje a případně doplní údaje o uznání předmětů a online jej "předá" ke zpracování referentce zahraničního oddělení PdF, která výsledky uznání překlopí z výjezdu do studijní karty studenta.

**Pokud jste zkoušku ukončili hodnocením stupněm** E (nebo odpovídající číselnou hodnotou), je nutné požádat o umožnění uznání tohoto předmětu prostřednictvím samostatné žádosti. Žádost se podává písemně proděkance pro zahraniční vztahy. Formulář žádosti naleznete na webové stránce: <u>https://www.pdf.upol.cz/student/studium-v-zahranici/#c5695</u>. Schválenou žádost student nahraje ke svému výjezdu.

Uznání předmětů ze zahraničí si můžete v portálu zkontrolovat v jejich přehledu. U každého převedeného předmětu bude v záložce "Již převeden?" převedení označeno zeleným zatržítkem (viz obr. č. 9).

Obr. č. 9: Příklad již uznaných a převedených předmětů z výjezdu do studijní karty – uznané - předměty se zobrazí označené zelenými zatržítky 💜

| 1 | Základní úd                           | <u>aje</u> Předměty                                  |                    |                    |                 |                           |                  |               |           |
|---|---------------------------------------|------------------------------------------------------|--------------------|--------------------|-----------------|---------------------------|------------------|---------------|-----------|
|   | Zkratka                               | Název                                                | Semestr            | Počet ECTS kreditů | 🛡 Status zadání | Námi uznaný počet kreditů | Naše klasifikace | Již převeden? |           |
|   | KRF/FLE                               | Cours extensif de français                           | ZS                 | 3.0                | Přidaný 🔻       | 0.5                       | в                | <b>~</b>      | Odstranit |
|   | KRF/GS                                | Grammaire et stylistique                             | ZS                 | 3.0                | Přidaný 🔻       | 5.0                       | с                | ×             | Odstranit |
|   | KRF/UE1                               | Littérature francophone                              | ZS                 | 3.0                | Přidaný 🔻       | 1.0                       | в                | ×             | Odstranit |
|   | KRF/UE10                              | Activités cardio et renforcement musculaire          | ZS                 | 3.0                | Přidaný 🔻       | 0.5                       | в                | ×             | Odstranit |
|   | KRF/UE3                               | Linguistique francaise 1                             | ZS                 | 3.0                | Přidaný 🔻       | 5.0                       | в                | ×             | Odstranit |
|   | KRF/UE5                               | Sociolinguistique                                    | ZS                 | 4.0                | Přidaný 🔻       | 3.0                       | в                | ×             | Odstranit |
|   | KRF/UE6                               | Littérature du XVIIIe siede                          | ZS                 | 3.0                | Přidaný 🔻       | 5.0                       | с                | ×             | Odstranit |
|   | KRF/UE7                               | Poétique du francais                                 | ZS                 | 3.0                | Přidaný 🔻       | 5.0                       | в                | ×             | Odstranit |
|   | <mark>KRF/IIF9</mark><br>Úprava již z | Anolais<br>adaného předmětu <u>Přidat další před</u> | 75<br>I <u>mět</u> | 3.0                | Přidaný 🔻       | 3.0                       | в                | 4             | Odetranit |

Kredity za absolvované zahraniční předměty budou vysílající univerzitou uznány v souladu s Learning Agreement a změnami v Learning Agreement v kategoriích A, B a C. Kreditová hodnota všech absolvovaných zahraničních předmětů bude uznána jako skutečná hodnota dle ToR, a to i v případě, kde tato hodnota převyšuje hodnotu předmětů příslušného oboru na PdF UP. Např. zahraniční předmět za 10 kreditů může být uznán za domácí předmět v kat. A za 5 kreditů, zbytek kreditů se pak automaticky započte do C kategorie (netřeba párovat s domácími). V případě potřeby může být jeden předmět absolvovaný na zahraniční vysoké škole nahrazen více předměty na domácí katedře, přičemž domácí předměty můžou být i v kombinaci kategorií A, B i C (viz obr. 10).

Obr. č. 10: Rozdělení zahraničního předmětu s vyšší kreditovou dotací na vícero domácích předmětů

| Neulu ceixeili.                                          | 21.0                       |                                                                          |
|----------------------------------------------------------|----------------------------|--------------------------------------------------------------------------|
| Úprava již zadaného předmětu <u>Přidat další předmět</u> |                            |                                                                          |
| Základní informace o předmětu                            |                            | Domácí předměty, jimž je dovezeným předmětem přiznáno jejich absolvování |
|                                                          | DVU/1026961 Vyhledat       | Zkratka 🔍 Kreditv do kontrol, noznámka                                   |
| Název předmětu v jazyce, ve kterém bude studován*        | Storia dell'arte medievale |                                                                          |
| Název v angličtině*                                      | Medieval Art               |                                                                          |
| Semestr*                                                 | Letní semestr 🔻            |                                                                          |
| Jazyk, ve kterém byl předmět studován                    | Italština 🔻                | Výběr a přidání našich předmětů                                          |
| Typ studia*                                              | magisterské studium 🔻      | Pracoviště Zkratka předmětu 😔 Jen ze studentova st. plánu Vyhledat       |
| @Důvod změny                                             |                            |                                                                          |
| Počet ECTS kreditů*                                      | 6.0                        |                                                                          |
| 🔍 Námi uznaný počet kredit                               | 6.0                        |                                                                          |
| Celkový počet hodin výuky za semest                      | 24                         |                                                                          |
| Informace o složené zkoušce z tohoto předmětu            | 1                          |                                                                          |
| \$\$ Absolvováno?*                                       | ANO 🔻                      |                                                                          |
| Typ zakončení*                                           | Zkouška 🔻                  |                                                                          |
| Datum zkoušky                                            | 23.6.2020                  |                                                                          |
| 🔍 Cizí klasifikace                                       | E                          |                                                                          |
| R ECTS klasifikace                                       | E - Sufficient × •         |                                                                          |
|                                                          |                            |                                                                          |
| e Známka                                                 | E - dostačující 🔻          |                                                                          |
| Pokus                                                    | 1                          |                                                                          |
| Další informace                                          |                            |                                                                          |
| Poznámka                                                 |                            |                                                                          |
|                                                          | Uložit                     |                                                                          |
| * Povinná položka                                        |                            |                                                                          |

# Pár užitečných obrázků a rad

## Obr. č. 11: Vkládání dokumentů

|                         | INE                       |                    | Eunkce DC                       |                                                                                                    |
|-------------------------|---------------------------|--------------------|---------------------------------|----------------------------------------------------------------------------------------------------|
| Číslo finanční dohody   | -                         |                    |                                 |                                                                                                    |
| 🛡 Obor                  | Teorie a dějiny výtvarnýc | h umění            | - datum podpisu LA              | DD.MM.RRRR                                                                                                |
| Ród ISCED-F             | 210                       | Vybrat z číselníku | - datum podpisu CHLA            | DD.MM.RRRR                                                                                                |
|                         |                           |                    | Telefon                         |                                                                                                    |
| ) kódu studia studenta  |                           |                    | E-mail                          |                                                                                                    |
|                         |                           | lli.               | Oficiální telefon               |                                                                                                    |
| Hlavní vyučovací jazyk  | <b>•</b>                  |                    | Oficiální fax                   |                                                                                                    |
| veň jazykových znalostí | <b></b>                   |                    | Oficiální e-mail                |                                                                                                    |
| 🗬 Rodný jazyk           | •                         |                    |                                 |                                                                                                    |
| Stav mobility*          | 390 - Výjezd úspěšně uko  | ončen              | Přílohy vázané k tomuto výjezdu |                                                                                                    |
| dpokládaného výjezdu    | DD.MM.RRRR                | ¥                  |                                 | Seznam liž vložených souborů:                                                                             |
| dpokládaného příjezdu   | DD.MM.RRRR                | •                  |                                 | 1. <u>Confirmation of Erasmus study</u><br>period.pdf (≇(390 KB)                                          |
| podpisu LA studentem    | DD.MM.RRRR                | •                  |                                 | 2. Transcript of Records.pdf ⊯(413 KB) X                                                                  |
| dpisu CHLA studentem    | DD.MM.RRRR                | •                  |                                 | Vyberte soubor k uložení                                                                                  |
| žení výjezdu o semestr  | DD.MM.RRRR                | •                  | Příloha                         | Procházet Soubor nevybrán.                                                                                |
| tudent o stipendium?*   | ANO                       |                    |                                 | Maximální povolená velikost                                                                               |
| student důvod výjezdu   | -                         |                    |                                 | <ul> <li>Souboru: 10.0 MB (= 10240 KB)</li> <li>Maximální povolený počet vložených souborů: 99</li> </ul> |
| isku názvu předmětů*    | Název v angličtině        | ٣                  |                                 | Vložit soubor                                                                                             |

# Notifikace – zasílání oznámení

Ve Vašem Portálu (Moje studium) nebo v ECTS výjezdu si můžete nastavit funkci zasílání oznámení o změnách ve svém výjezdu/ech. Zprávy si můžete nechat zasílat na e-mail, nebo do aplikace ECTS výjezdy.

## Obr. č. 12: Nastavení notifikací

| Vitejte Moje výuka Moje studium Prohlížení ISISTAG Kvalita výuky Uchazeč Info ke STAGu Portál UP                                                                                                    | ivatelskou podporu:: |
|----------------------------------------------------------------------------------------------------|----------------------|
| ECTS příjezdy Informace o uživateli a jeho rolích v IS/STAG                                                                                                    | ?                    |
| ECTS výjezdy                                                                                                    |                      |
| Vizualizace studia                                                                                                    |                      |
| Kontrola plagiátorství Seznam oznámení Nastavení odesilání 🔮                                                                                                    |                      |
| Zapisovatel státnic Nastavte si oznámení, která se týkají všech Vašich IS/STAG rolí:                                                                                                    |                      |
| Grafické přehledy Jazyk zasilaných emailů Čeština 💌                                                                                                    |                      |
| Poplatky za studium Společné nastavení všech typů oznámení: - nenastaveno - 🔹 (toto společné nastavení se použije pro všechny typy oznámení, která nemají niže uvedená svá vlastní nastavení)                                                                |                      |
| Parametry IS/STAG Jsou k dispozici výsledky kontroly plagiátorství kvalifikační práce - dle společného nastavení -                                                                                                    |                      |
| Studentské žádosti Příložení souboru k již stávajícímu výjezdu Neodesílat, ukázat jen v portálu V                                                                                                    |                      |
| Podmínky tisku studentů Přiložení souboru k přihlášce k nabídce výjezdu Neodesilat, ukázat jen v portálu 🔻                                                                                                    |                      |
| Využiť místností Příložení souboru k příhlášce k příjezdu Neodesílat, ukázat jen v portálu 🔻                                                                                                    |                      |
| Upomínky Změna stavu u přijezdu Neodesilat, ukázat jen v portálu 🔻                                                                                                    |                      |
| Rozpučtové výstupy Změna stavu u výjezdu Neodesílat, ukázat jen v portálu V                                                                                                    |                      |
| Prostupnost studiem Jakákoliv změna nastavení se projeví až od dalších zasilaných oznámení. Na ta již vytvořená nemá vliv.                                                                                                    |                      |
| Stavové diagramy   E-mail ihned: Oznámení budou zaslána na Váš e-mail v co nejblížší době potě, co daná událost v IS/STAG nastane. E-mail souhornov kažňou hodinu: – mailem                                                                                  |                      |
| Hromadný e-mail • E-mail souhrmný denně: Oznámení budou zasílána souhrmě jednou denně v e-mailu zasílaném v rannich hodnách. Pouze ve všední dny.<br>• Neodesilat. ukázat jen v portáliu: (známení nelsou nikam odeslána, isou však vídět v portálu ISISTAG. |                      |
| Reporty • Neodesilat, neukazovat ani v portálu: Oznámení jsou záhozena - nejsou nikam odeslána ani nejsou vidět v portálu IS/STAG.                                                                                                    |                      |

# Vysvětlení některých pojmů týkajících se zahraničního výjezdu

**Katederní ECTS koordinátor (dále jen KK)** – Osoba na katedře, která má na starosti Learning Agreement a uznání výsledků ze zahraničí. Přehled katederních ECTS koordinátorů naleznete na webových PdF (https://www.pdf.upol.cz/student/studium-v-zahranici/#c5692).

**Fakultní koordinátor** (referentka Zahraničního oddělení PdF) – zaměstnanec, který má na starosti administrativní zahraniční záležitosti na fakultě.

**Univerzitní koordinátor** (referentka Oddělení pro mobility UP) – zaměstnanec, který má na starosti administrativní zahraniční záležitosti programu Erasmus (jmenovitě zodpovídá za nominace, účastnickou smlouvu, vyplacení stipendia).

**Learning Ageement (LA)** je studijní smlouva o předmětech, které student chce studovat na zahraniční škole. LA si student tvoří před výjezdem do zahraničí. Smlouva je zárukou, že mu budou zahraniční předměty a kredity po ukončení studia v zahraničí plně uznány na domácí škole.

**Changes to Learning Agreement (CHLA)** – dodatek ke studijní smlouvě, který se tvoří po příjezdu na zahraniční školu. Zaznamenává všechny změny ve skladbě předmětů (pokud k nim došlo) a to nejpozději do 30 dnů po příjezdu na místo určení.

**Transcript of Records before Mobility (ToRbM)** – předvýjezdový výpis výsledků dosavadního studia na PdF UP. Pokud potvrzení zahr. strana vyžaduje, potvrdí jej na žádost studenta referentka ZO PdF (viz obrázek 13).

**Transcript of Records (ToR)** – doklad o splněných předmětech a vykonaných zkouškách ze studia v zahraničí vystavené zahraniční školou.